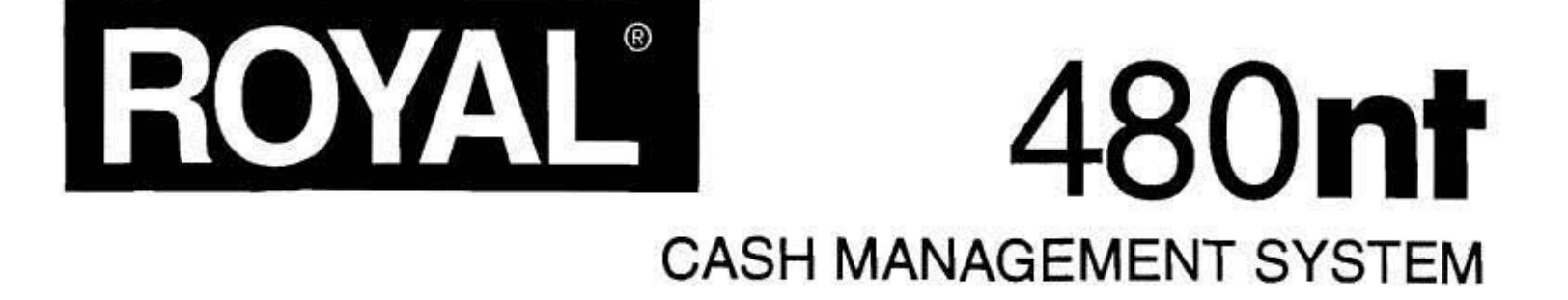

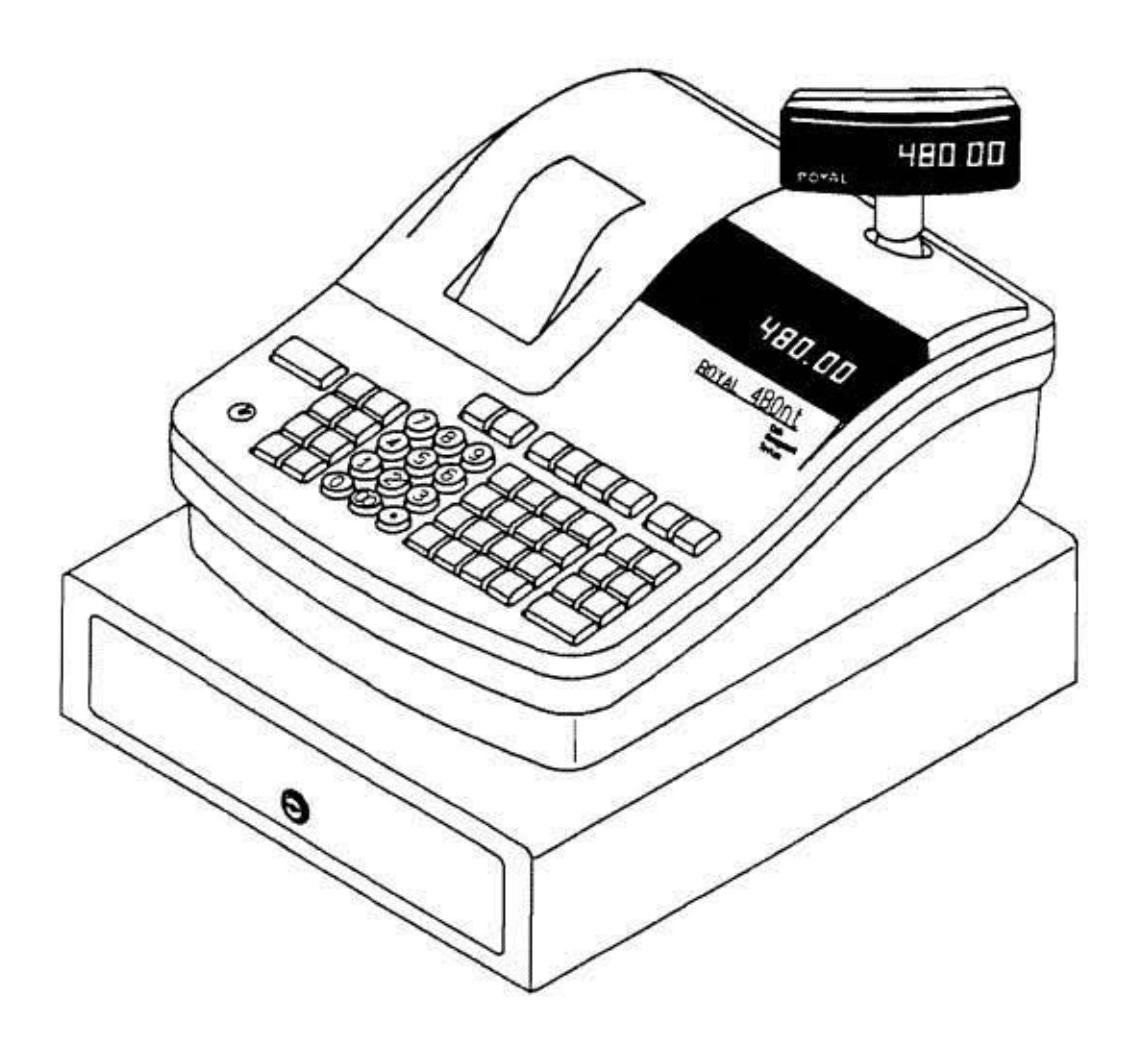

## Programmable Electronic Cash Register

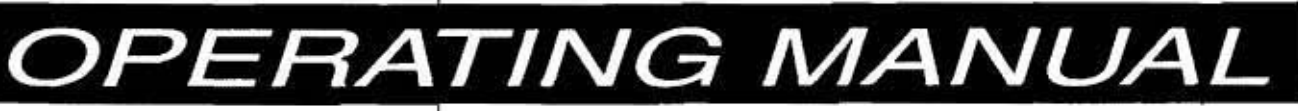

EASY "Quick Start" See Page 13

40 Departments / 450 PLUs Six-Way Security System Automatic Tax Computation

## TABLE OF CONTENTS

| UNPACKING YOUR CASH REGISTER and SET UP                                                                     |
|----------------------------------------------------------------------------------------------------|
| Preparation                                                                                                 |
| Standard Assessments                                                                                        |
|                                                                                                    |
| inmaa set up                                                                                                |
| Maintenance of your Register                                                                                |
| GETTING TO KNOW YOUR CASH REGISTER                                                                          |
| lising the Manual                                                                                           |
| How to Get Stated                                                                                           |
|                                                                                                    |
| SECURITY STSTEM and ERROR CONDITIONS                                                                        |
| 7-way Security System                                                                                       |
| Error Condition Explanation                                                                                 |
| Register Tone                                                                                               |
| Entry Error Alarm                                                                                           |
| Maximum Entry Lock-Out                                                                                      |
| Clear Kay                                                                                                   |
|                                                                                                    |
| Error                                                                                                    |
| System Clear Information                                                                                    |
| CONTROL LOCK SYSTEM                                                                                         |
| Control Kevs                                                                                                |
| Bernovable Cash Drawer                                                                                      |
|                                                                                                    |
|                                                                                                    |
| DISPLAY WINDOWS                                                                                             |
| Operator Display                                                                                            |
| Customer Display                                                                                            |
| PRINTER                                                                                                    |
| BATTERY SYSTEM                                                                                              |
| installing or Perlaging the Park-lin Patholan                                                               |
| Establing of replacing un back-op batteries                                                                 |
| Extending Usage of the Back-Up Battenes                                                                     |
| INSTALLING THE PAPER ROLL 10-11                                                                             |
| INSTALLING THE RIBBON                                                                                       |
| QUICK START                                                                                                 |
| AFTER QUICK START                                                                                           |
| Quick Start Program Confirmation Report                                                                     |
| BEFORE GOING TO BEGISTER MODE                                                                               |
|                                                                                                    |
| AUTACED FROGRAmming                                                                                         |
| III IIIIIIIIIIIIIIIIIIIIIIIIIIIIIIIIII                                                                      |
| To Program Clerk Numbers                                                                                    |
| To Use Clerk Numbers                                                                                        |
| PASSWORDS                                                                                                   |
| X and PRG/Z Manager Passwords                                                                               |
| To Program Manager Passwords                                                                                |
| To Use Manager Passwords                                                                                    |
| DATE                                                                                                    |
| TIME CLOCK                                                                                                  |
| MACHINE NUMBER 20                                                                                           |
| TAY DATES 21-23                                                                                             |
| To Set Type of Tay Poine Head                                                                               |
| Crient and Dening Used                                                                                      |
|                                                                                                    |
| iax lable Hate                                                                                              |
| DEPARTMENT STATUS                                                                                           |
| COUPON DISCOUNT                                                                                             |
| MINUS PERCENTÂGE DISCOUNT (-%)                                                                              |
| PLUS PERCENTAGE (+%)                                                                                        |
| PRICE LOOK-UP (PLU) 33                                                                                      |
| TRAINING MODE                                                                                               |
|                                                                                                    |
| GRAND I UTAL PRESEL                                                                                         |
| THANSACTION NUMBER PRESET                                                                                   |
| X1 and X2 COUNTER PRESET                                                                                    |
| Z1 and Z2 COUNTER PRESET                                                                                    |
| VOID and RETURN FUNCTIONS                                                                                   |
| FLAG OPTIONS                                                                                                |
| ROUNDING                                                                                                    |
| PROGRAM CONFIRMATION REPORTS                                                                                |
| Program Confirmation Report - Main Drintout                                                                 |
| Program Confirmation Report of Clark ID Numbers Manager Descuords, Y and 7 Counter Numbers, and Crand Tetal |
| Confirmation Report of Certain Values, Manager Passwords, X and Z Counter Authoris, and Grand Total 60      |
| PLU Confirmation Report                                                                                     |

1

## (Continued) TABLE OF CONTENTS

| TRANSACTION E                                  | XAMPLES FOR OPERATING THE CASH REGISTER                      | 62.70    |  |
|------------------------------------------------|--------------------------------------------------------------|----------|--|
| Sample Rece                                    | iot                                                          | 63-16    |  |
| Transaction S                                  | Symbols                                                      | 03       |  |
| Example 1:                                     | Cash Sale Without Tendering Change                           | 00       |  |
| Example 2:                                     | Cash Sale With Tendering Change                              |          |  |
| Example 3:                                     | Using the Dept Shift Key                                     |          |  |
| Example 4;                                     | Charce Sale                                                  | · · · 65 |  |
| Example 5:                                     | Check Sale                                                   | . 65     |  |
| Example 6:                                     | Split Tendering Sale                                         | . 65     |  |
| Example 7:                                     | No-Sale Function                                             | 66       |  |
| Example 8:                                     | Registering a Reference Number                               | 66       |  |
| Example 9:                                     | Multiplying by a Fraction                                    | 66       |  |
| Example 10:                                    | Multiplication Sale                                          | 67       |  |
| Example 11:                                    | Registering a Department Unit Price                          | 67       |  |
| Example 12:                                    | Multiplication of a Department Unit Price                    | 67       |  |
| Example 13:                                    | Exempting Tax on an Item                                     | 68       |  |
| Example 14:                                    | Adding Tax to a Non-Taxable Department                       | 68       |  |
| Example 15:                                    | Received-On-Account Sale                                     | 69       |  |
| Example 16:                                    | Paid-Out Sale                                                | 69       |  |
| Example 17:                                    | Return Sale                                                  | 69       |  |
| Example 18:                                    | Coupon Discount Sale                                         | 70       |  |
| Example 19:                                    | Minus Percentage Discount Sale                               |          |  |
| Example 20:                                    | Plus Percentage Sale                                         | 72       |  |
| Example 21:                                    | Use of Error-Correct (VOID) Key                              | 73       |  |
| Example 22:                                    | Voiding a Sale                                               | 73       |  |
| Example 23:                                    | Voiding a Multiplication Sale                                | . 73     |  |
| Example 24:                                    | Voiding a Coupon Sale                                        |          |  |
| Example 25:                                    | Voiding a Minus Percentage Discount Sale                     |          |  |
| Example 26:                                    | Voiding a Plus Percentage Sale                               | 74       |  |
| Example 27:                                    | Voiding a Department Preset Price                            | /5       |  |
| Example 28.                                    | Voiding a Multiplication of a Department Pless Plice         | /0       |  |
| Example 29.                                    | Voiding a Department Pleset with a Minus Percentage Discount | /0       |  |
| Example 31:                                    |                                                              | 70       |  |
| Example 32:                                    |                                                              | //       |  |
| Example 32:                                    |                                                              |          |  |
| Example 34:                                    | Voiding a PLU sale with a Coupon Discount                    | 78       |  |
| Example 35:                                    | Voiding a PLU Sale with a Minus Percentana Discount          | 78       |  |
| Example 36:                                    | Voiding a PLU Sale with a Plus Percentage Basean             |          |  |
| X/Z MANAGEME                                   | NI REPORTS                                                   |          |  |
| Summary of                                     | Management Reports                                           |          |  |
| Cash-In-Draw                                   | er Report                                                    | 81       |  |
| Hourly Report                                  | t                                                            | 81       |  |
| Clerk Report                                   |                                                              | 82       |  |
| PLU Report                                     |                                                              | 83       |  |
| Cash Declara                                   |                                                              | 84       |  |
| Group Report                                   |                                                              | 85       |  |
| Full Report                                    |                                                              | 86       |  |
| Full Report III                                | ustration                                                    | 87       |  |
| Balancing X/.                                  | Z Reports                                                    | 88       |  |
| TROUBLESHOOT                                   | וווק                                                         | 89       |  |
| in Case of an                                  | Error Tone or if "E" Displays                                | 89       |  |
| If Printing Pro                                | blems Occur                                                  | 89       |  |
| If Cash Regis                                  | ter is Malfunctioning                                        | 89       |  |
| Opening the                                    | Cash Drawer in an Ernergency                                 | 89       |  |
| Half System (                                  | Clear                                                        | 89       |  |
| Full System (                                  | Clear                                                        | 89       |  |
| SPECIFICATIONS                                 | SPECIFICATIONS and SAFETY                                    |          |  |
| LIMITED WARRA                                  | LIMITED WARRANTY                                             |          |  |
| OPTIONAL EXTENDED WARRANTY                     |                                                              |          |  |
| APPENDIX 1 - ST                                | ATE TAX TABLE CODES                                          | A1-6     |  |
| APPENDIX 2 - CALCULATING STATE TAX TABLE CODES |                                                              |          |  |
| APPENDIX 3 - GS                                | DI/PSI TAX SYSTEM FOR CANADA                                 | 112-13   |  |

This is a "Table of Contents preview" for quality assurance

The full manual can be purchased from our store: https://the-checkout-tech.com/manuals/Royal/480nt user programming manual.html

And our free Online Keysheet maker: https://the-checkout-tech.com/Cash-Register-Keysheet-Creator/

HTTPS://THE-CHECKOUT-TECH.COM